# How to carry out crew evaluation on the web side (Document)

After the crew evaluation is generated / submitted, the documents will be transferred to the workbench of the evaluation personnel according to the set evaluation process. The evaluation scoring form are divided into: Summary Score (The evaluator scores for the all the evaluation items. The summary score will be calculated according to the weight) and Special Score (The evaluator scores for the specified evaluation items. The special score will be accumulated to calculate).

#### Note:

**Summary Score calculation formula**: final score = (role A score \* role A weight + role B score \* role B weight +...) / sum of weight

Special Score calculation formula: final score = role A score + role B score +...

#### 1.Summary Score

Users log in the OLISS web side, enter the workbench interface by default, click the "Crew evaluation" under the workflow task, and enter the crew evaluation interface. The evaluator can find the target document through the header conditions or the creation time, name / ID number, and click any position of the target document to enter the evaluation details interface. The evaluator can score all the evaluation items, fill in the overall evaluation (decide whether it is required according to the setting of the evaluation form), upload the attachment according to the need, and finally click "Submit Evaluation".

**Note:** Others' evaluation can be viewed on the right side of the interface.

| 4   | 互海科技(                  | € Q N                                     | Vorkbench (23820) Vessel Monitor           | Find Switching System        | •• Q" ∑ EN• ⑦ 🕕 ₩                   |
|-----|------------------------|-------------------------------------------|--------------------------------------------|------------------------------|-------------------------------------|
|     | Notice 8<br>Management | To-do List                                | the workbench interface by default, clic   | k the "Crew evaluation" unde | er the workflow task                |
| Dal | BI Dashboard >         | All (499) Due 22 Overdue 454 R            | eminders(23)                               |                              | 1 Items Selected ❤ All Vessels ❤    |
| ÷   | Vessel Management >    | Disembark Request—Approve(8) Disembark Re | equest—Execute(3) Crew Transfer—Approve(5) | Crew Transfer—Execute(18)    | Crew Evaluation(293)                |
| 2   | Crew Management >      | Waiting Task(149)                         |                                            |                              |                                     |
| Ω   | Crew Cost >            | Crew CertLack(16) Crew CertNo Attachment  | (132) Crew Track(1)                        |                              |                                     |
| 0   | Management             | Reliable Safety Responsibility            |                                            |                              |                                     |
| T   | Maintenance >          | Cost Statistics Items Statistics Operat   | tion Log                                   |                              |                                     |
| 19  | Repair Management >    |                                           |                                            |                              | Currency CNY ← Custom Module        |
| Ä   | Purchasing >           | Labor 2024-12 ~ 2024-12<br>Reimbursement  | Details Purchase Cost 2024-12              | 2024-12 Details Stock        | -out Cost 2024-12 ~ 2024-12 Details |
|     | Management             | 0                                         | 0.00                                       |                              | 0.00                                |

| ⑤ 互海科技                            | ÐQ                           | W                          | /orkbench 🙋        | 3820) Vessel Mon                    | itor Find S                    | witching System <del>-</del>         | Q* 23 EN-                                                                                                    | · ⑦ () ##                      |  |
|-----------------------------------|------------------------------|----------------------------|--------------------|-------------------------------------|--------------------------------|--------------------------------------|----------------------------------------------------------------------------------------------------|--------------------------------|--|
| I Notice                          | $\leftarrow$ Crew Evaluation | 2.The evalu                | ator can find      | the target document                 | through the header c           | onditions or the                     | e creation time, n                                                                                                    | ame / ID number                |  |
| Management                        |                              |                            |                    |                                     |                                |                                      |                                                                                                    | _                              |  |
| Do BI Dashboard                   |                              |                            |                    |                                     | Creation Time                  |                                      | Name/ID Card No                                                                                                    | Search Reset                   |  |
| 🗘 Vessel Management 🗧             | No. Name/ID Card No          | Vessel 🔻                   | Rank 🔻             | On Board Time                       | Evaluation Form Name           | Evaluation Type                      | <ul> <li>Total Score</li> </ul>                                                                                                    | Evaluation Scor                |  |
| 요 Crew Management 🗸               | 1 李三副                        | Shore-based                | Second Offic<br>er | N/A                                 | 三副晋升考核-专项评分                    | Promotion Evalu                      | ation 300                                                                                                    | No Score                       |  |
| Crew Info.                        | 2 张水手                        | Shore-based                | 跟班大副               | 2023-03-23                          | 水手晋升考核-综合评分                    | Promotion Evalu                      | ation 100                                                                                                    | No Score                       |  |
| Resume Update                     | 3 张三                         | Shore-based                | Chief Officer      | 2024-09-03                          | 测试岸基                           | Temporary Evalu<br>n                 | atio 20                                                                                                    | 17                             |  |
| Crew Arrangement                  | 4 张三                         | 3.Click any<br>Shore-based | Chief Officer      | ne target document to<br>2024-09-03 | o enter the evaluation<br>测试岸基 | details interface<br>Temporary Evalu | atio 20                                                                                                    | 19.2                           |  |
| Crew Attendance                   | 5 XIANG WEN MING             | LINK OCEA                  | Master             | 2024-12-25 ~Till Now                | 定期考核                           | Regular Evaluati                     | on 20                                                                                                    | 8                              |  |
| Disembark Request                 | 6 翟三管                        | LINK OCEA                  | Apprentice M       | 2024-07-01 ~Till Now                | 定期考核                           | Regular Evaluati                     | on 20                                                                                                    | No Score                       |  |
| Crew Transfer                     |                              | N 1                        | aster              |                                     |                                |                                      |                                                                                                    |                                |  |
| Crew Incident                     |                              |                            |                    | 296 Total                           | 10Total/Page v <               | 1 2 3                                | 30 >                                                                                                    | Go To 1 Page                   |  |
| Crew Tracking                     |                              |                            |                    |                                     |                                |                                      |                                                                                                    |                                |  |
|                                   |                              |                            |                    |                                     |                                |                                      |                                                                                                    |                                |  |
|                                   |                              |                            | Cre                | w Evaluation Details (Approving)    |                                |                                      |                                                                                                    | 8                              |  |
| 安全意识及责任心                          |                              |                            | 完成本职工              | 作能力及业绩                              |                                |                                      | 张水手   Prom     ID: 68     ID: 68 | otion Evaluation               |  |
| 0 4 8 12 16                       | 20 24 28 32 36 40            |                            | 0 3                | 6 9 12 15 18                        | 21 24 27 30                    |                                      | Vessel: Shore-based<br>Rank: 跟班大副                                                                                                    |                                |  |
| 执行公司SMS文件                         |                              |                            |                    |                                     |                                |                                      | Sign-on Date: 2023-03-23<br>Sign-off Date: Till Now                                                                                                    |                                |  |
| 0 3 6 9 12                        | 15 18 21 24 27 30            |                            |                    |                                     |                                |                                      | Evaluation Reason: test<br>Full Score: 100Score                                                                                                    | 14.40.00                       |  |
| Overall Evaluation                |                              |                            |                    |                                     |                                |                                      | Current Score: N/A                                                                                                    |                                |  |
| Please enter                      |                              |                            |                    |                                     |                                |                                      | luator can score all                                                                                                    | the evaluation items, fill     |  |
| Upload                            |                              |                            |                    |                                     |                                | according                            | to the setting of t                                                                                                    | he evaluation form),           |  |
|                                   |                              |                            |                    |                                     |                                |                                      |                                                                                                    |                                |  |
| Task Progress                     |                              |                            |                    |                                     | Submit E                       | valuation Invalid                    |                                                                                                    |                                |  |
| Ø Apply 2025-01-14:14:45:00 ① 朱慧  |                              |                            |                    |                                     | 5.Click "Subn                  | nit Evaluation"                      |                                                                                                    |                                |  |
| ○ 考核 — 船员管理-朱慧 ④                  | D                            |                            |                    |                                     |                                |                                      |                                                                                                    |                                |  |
|                                   |                              |                            | Expand All~        |                                     |                                |                                      |                                                                                                    |                                |  |
|                                   |                              |                            |                    |                                     |                                |                                      |                                                                                                    |                                |  |
|                                   |                              |                            |                    |                                     |                                |                                      |                                                                                                    |                                |  |
|                                   |                              |                            |                    |                                     |                                |                                      |                                                                                                    |                                |  |
|                                   |                              |                            | Cre                | w Evaluation Details Approving      |                                |                                      |                                                                                                    | 8                              |  |
| 安全意识及责任心                          |                              |                            | 完成本职工              | 作能力及业绩                              |                                |                                      | 3 3 10 : 68                                                                                                    | tion Evaluation                |  |
| 10<br>0 4 8 12 16                 | 20 24 28 32 36 40            |                            | 0 3                | 6 9 12 15 18                        | 21 24 27 30                    |                                      | Vessel: Shore-based<br>Rank: 跟班大副                                                                                                    |                                |  |
| 执行公司SMS文件                         |                              |                            |                    |                                     |                                |                                      | Sign-on Date: 2023-03-23<br>Sign-off Date: Till Now                                                                                                    | 4.15.00                        |  |
| 0 3 6 9 12                        | 15 18 21 24 27 30            |                            |                    |                                     |                                |                                      | Creation Time: 2025-01-14 1<br>Evaluation Reason: test<br>Full Score: 100Score                                                                                                    | 4:45:00                        |  |
| Overall Evaluation                |                              |                            |                    |                                     |                                |                                      | Current Score: N/A                                                                                                    |                                |  |
| Please enter                      |                              |                            |                    |                                     |                                |                                      | Others' Evaluation:<br>朱慧 — 船员管田                                                                                                    | ≇-朱慧 92                        |  |
| C Upload                          |                              |                            |                    |                                     |                                |                                      | Iotal Score: 100                                                                                                    | > Evaluation Weight: 20        |  |
|                                   |                              |                            |                    |                                     |                                |                                      |                                                                                                    |                                |  |
| Task Progress                     |                              |                            |                    |                                     | Submit Evaluation              | Reject Invalid                       | Others' evaluation                                                                                                    | can be viewed on the<br>erface |  |
| Apply 2025-01-14 14:45:00<br>+#88 |                              |                            |                    |                                     |                                |                                      |                                                                                                    |                                |  |
| ◎ 考後- 船只管理 朱慧 2005-01-14 15:20:40 |                              |                            |                    |                                     |                                |                                      |                                                                                                    |                                |  |
| (2) 朱慧                            |                              |                            |                    |                                     |                                |                                      |                                                                                                    |                                |  |
| ○ 考核 — 海券控理 ①                     |                              |                            |                    |                                     |                                |                                      |                                                                                                    |                                |  |

## 2.Special Score

Users log in the OLISS web side, enter the workbench interface by default, click the "Crew evaluation" under the workflow task, and enter the crew evaluation interface. The evaluator

can find the target document through the header or the creation time, name / ID number, and click any position of the target document to enter the evaluation details interface. The evaluator can score the assigned evaluation items, fill in the overall evaluation (decide whether to fill in whether it is mandatory according to the setting of the examination form), upload the attachment according to the need, and finally click "Submit Evaluation". **Note:** Others' evaluation can be viewed on the right side of the interface.

| 与海科技                                                                                                    | ତ                                                                                                    | w                       | orkbench (23820                                                                                                    | Vessel Monitor                                                                                                    | Find Sw                                                                                                    | itching System 👻 💭                                                                                                    | ) \$\$ EN → ??                                                                                                    | ● 朱慧                                                                                                    |
|----------------------------------------------------------------------------------------------------|----------------------------------------------------------------------------------------------------|-------------------------|----------------------------------------------------------------------------------------------------|----------------------------------------------------------------------------------------------------|----------------------------------------------------------------------------------------------------|----------------------------------------------------------------------------------------------------|----------------------------------------------------------------------------------------------------|----------------------------------------------------------------------------------------------------|
| Notice 8<br>Management                                                                                                    | To-do List<br>1.Use                                                                                                    | ers log in the OLISS we | b side, enter the                                                                                                    | workbench interface I                                                                                                    | by default, click the                                                                                                    | e "Crew evaluation"                                                                                                    | under the workflo                                                                                                    | w task                                                                                                    |
| Dall BI Dashboard >                                                                                                    | All (499) Due 22                                                                                                    | Overdue 454 Re          | eminders(23)                                                                                                    |                                                                                                    |                                                                                                    |                                                                                                    | 1 Items Selected                                                                                                    | <ul> <li>All Vessels </li> </ul>                                                                                                    |
| 🖞 Vessel Management >                                                                                                    | Workflow Task (327)                                                                                                    | nnrove/8) Disembark Re  | quest Execute(3)                                                                                                    | Crew Transfer Approve(5)                                                                                                    | Craw Transfer Ex                                                                                                    | ecute/18) Crew Eval                                                                                                    | uation(293)                                                                                                    |                                                                                                    |
| 요 Crew Management >                                                                                                    | Waiting Task(149)                                                                                                    | proto(c)                | daget Excente(c)                                                                                                    |                                                                                                    |                                                                                                    |                                                                                                    |                                                                                                    |                                                                                                    |
| Crew Cost                                                                                                    | Crew CertLack(16)                                                                                                    | Crew CertNo Attachment( | 132) Crew Track(1                                                                                                    | 1)                                                                                                    |                                                                                                    |                                                                                                    |                                                                                                    |                                                                                                    |
| 요. Recruitment > Management                                                                                                    | Reliable Safety Respons                                                                                                    | sibilty                 |                                                                                                    |                                                                                                    |                                                                                                    |                                                                                                    |                                                                                                    |                                                                                                    |
| Maintenance >                                                                                                    | Cont Statistics                                                                                                    | ama Statiatian Onerati  | ion I og                                                                                                    |                                                                                                    |                                                                                                    |                                                                                                    |                                                                                                    |                                                                                                    |
| රී Repair Management >                                                                                                    |                                                                                                    | erns Statistics Operati | Ion Log                                                                                                    |                                                                                                    |                                                                                                    |                                                                                                    | Currency CNY ~                                                                                                    | ≅ Custom Module                                                                                                    |
| Stock Management >                                                                                                    | Labor                                                                                                    | 2021.02                 | Durah                                                                                                    | have Cost and to                                                                                                    | 2001.10                                                                                                    | Charle and Car                                                                                                    |                                                                                                    |                                                                                                    |
| Purchasing >     Management                                                                                                    | Reimbursement                                                                                                    | 2024-12 ~ 2024-12       | Details Furci                                                                                                    | 0.00 -                                                                                                    | ~ 2024-12 Details                                                                                                    | Stock-out Cos                                                                                                    | 0.00                                                                                                    | 24-12 Details                                                                                                    |
|                                                                                                    |                                                                                                    |                         |                                                                                                    |                                                                                                    |                                                                                                    |                                                                                                    |                                                                                                    |                                                                                                    |
| 山 互海科技                                                                                                    | θQ                                                                                                    | W                       | orkbench 23820                                                                                                    | Vessel Monitor                                                                                                    | Find Sw                                                                                                    | itching System 👻 🕂                                                                                                    | 52 EN ▼ ②                                                                                                    | <b>A</b> ##                                                                                                    |
|                                                                                                    |                                                                                                    |                         |                                                                                                    |                                                                                                    | i ind                                                                                                    |                                                                                                    | 6.7 mm                                                                                                    | -Third                                                                                                    |
| ♀ Crew Management ∨                                                                                                    | ← Crew Evaluatio                                                                                                    | on 2.The evaluato       | r can find the tar                                                                                                    | get document throug                                                                                                    | h the header or the                                                                                                    | e creation time, nar                                                                                                    | ne / ID number                                                                                                    |                                                                                                    |
| A Crew Management ∨<br>Crew Info.                                                                                                    | ← Crew Evaluatio                                                                                                    | ON 2.The evaluato       | r can find the targ                                                                                                    | get document throug                                                                                                    | h the header or the                                                                                                    | e creation time, nar                                                                                                    | ne / ID number                                                                                                    |                                                                                                    |
| Crew Management  Crew Info. Resume Update                                                                                                    | ← Crew Evaluatio                                                                                                    | DN 2.The evaluato       | r can find the targ                                                                                                    | get document throug                                                                                                    | h the header or the                                                                                                    | e creation time, nar                                                                                                    | ne / ID number                                                                                                    | Search Reset                                                                                                    |
| Crew Management      Crew Info.     Resume Update     Crew Arrangement                                                                                                    | ← Crew Evaluatio                                                                                                    | DN 2.The evaluato       | r can find the targ                                                                                                    | get document throug<br>Board Time Evi                                                                                                    | h the header or the<br>Creation Time                                                                                                    | e creation time, nar<br>Name<br>Evaluation Type 👻                                                                                                    | ne / ID number<br>/ID Card No<br>Total Score                                                                                                    | Search Reset Evaluation Scor                                                                                                    |
| Crew Management      Crew Info.     Resume Update     Crew Arrangement     Crew Atlandance                                                                                                    | ← Crew Evaluatio<br>No. Name/ID Card                                                                                                    | DN 2.The evaluato       | Rank  On Second Offic N/A                                                                                                    | get document throug Board Time Ev                                                                                                    | h the header or the<br>Creation Time<br>aluation Form Name<br>副習升考核。专项评分                                                                     | e creation time, nar<br>Name<br>Evaluation Type -                                                                                                    | ID Card No<br>Total Score                                                                                                    | Search Reset Evaluation Scor No Score                                                                                                 |
| Crew Management Crew Info. Resume Update Crew Arrangement Crew Atlandance Disembark Request                                                                                                    | <ul> <li>Crew Evaluation</li> <li>No. Name/ID Card</li> <li>1 李三副</li> <li>2 兆水手</li> </ul>                                                                                                    | DN 2.The evaluato       | r can find the tary<br>Rank ▼ On<br>Second Offic<br>er N/A<br>國班大副 202                                                                                                    | get document throug<br>Board Time Eve<br>3-03-23 2%                                                                                                    | h the header or the<br>Creation Time<br>aluation Form Name<br>副窗升考核-专项评分<br>手窗升考核-综合评分                                                       | e creation time, nar<br>Name<br>Evaluation Type •<br>Promotion Evaluation<br>Promotion Evaluation                                                                                                    | Total Score                                                                                                    | Shurch Reset<br>Evaluation Scor<br>No Score<br>92                                                                                     |
| Crew Management     Crew Info     Crew Info     Resume Update     Crew Atrangement     Crew Attendance     Disembark Request     Crew Transfer                                                                                                    | <ul> <li>← Crew Evaluatio</li> <li>No. Name/ID Card</li> <li>1 李三副</li> <li>2 张水手</li> <li>3 张三</li> </ul>                                                                                                    | DN 2.The evaluato       | r can find the tary<br>Rank 		 On<br>Second Offic<br>er N/A<br>國現大副 2022<br>position of the ta<br>Chief Officer 202                                                                     | get document throug<br>Board Time Ev<br>3-03-23 次3<br>arget document to en<br>24-09-03 观                                                                                                    | h the header or the<br>Creation Time<br>aluation Form Name<br>副晋升考核-专项评分<br>手晋升考核-综合评分<br>ter the evaluation of<br>成评基                       | e creation time, nar<br>Evaluation Type -<br>Promotion Evaluation<br>Promotion Evaluation<br>details interface<br>Temporary Evaluation<br>n                                                                                       | ID Card No<br>Total Score<br>300<br>20                                                                                                    | Smarch Reset Evaluation Scor 92 17                                                                                                    |
| Crew Management Crew Info. Resume Update Crew Arrangement Crew Attendance Disembark Request Crew Transfer Crew Inasfer Crew Incident                                                                                                    | <ul> <li>← Crew Evaluation</li> <li>No. Name//D Card</li> <li>1 李三副</li> <li>2 张次手</li> <li>3 张三</li> <li>4 张三</li> </ul>                                                                                                    | On 2.The evaluato       | r can find the targ<br>Rank ▼ On<br>Second Offic<br>er N/A<br>B联行大副 202<br>Position of the ta<br>Chief Officer 202<br>Chief Officer 202                                                 | get document throug<br>Board Time Evz<br>3-03-23 大<br>3-03-23 大<br>3-03-23 大<br>3-03-23 大<br>3-09-03 刑<br>3-09-03 刑                                                                                                    | h the header or the<br>Creation Time<br>aluation Form Name<br>副晋升考核-专项评分<br>手晋升考核-综合评分<br>ter the evaluation :<br>成岸基                        | e creation time, nar<br>e creation time, nar<br>Evaluation Type •<br>Promotion Evaluation<br>Promotion Evaluation<br>n<br>Promotion Evaluation<br>n<br>Temporary Evaluation<br>n                                                  | ro / ID number<br>Total Score<br>300<br>20<br>20                                                                                                    | Search Reset<br>Evaluation Scor<br>No Score<br>92<br>17<br>19.2                                                                       |
| Crew Management Crew Info. Resume Update Crew Arrangement Crew Attendance Disembark Request Crew Transfer Crew Incident Crew Incident Crew Tracking                                                                                                    | <ul> <li>         Crew Evaluation         No. Name/ID Card      </li> <li>         1 李三副      </li> <li>         2 张水手      </li> <li>         3 张三      </li> <li>         4 张三      </li> <li>         5 XIANG WEN IN      </li> </ul> | DN 2.The evaluato       | r can find the tary<br>Rank ▼ On<br>Second Offic<br>er N/A<br>跟班大副 2022<br>Chief Officer 2022<br>Chief Officer 2022                                                                     | get document throug<br>Board Time Ev.<br>13-03-23 水<br>4-09-03 際<br>14-09-03 際                                                                                                    | h the header or the<br>Creation Time<br>aluation Form Name<br>副晋升考核-专项评分<br>手晋升考核-综合评分<br>ter the evaluation<br>武学基<br>明考核                   | e creation time, nar<br>Name<br>Evaluation Type •<br>Promotion Evaluation<br>Promotion Evaluation<br>details interface<br>femporary Evaluatio<br>n<br>Temporary Evaluatio<br>n<br>Regular Evaluation                              | ID Card No Total Score 300 20 20 20 20 20                                                                                                    | Snuch Reset<br>Evaluation Scor<br>No Score<br>92<br>17<br>19.2<br>8                                                                   |
| Crew Management Crew Info. Resume Update Crew Attendance Disembark Request Crew Transfer Crew Incident Crew Tracking Crew Evaluation                                                                                                    | <ul> <li>← Crew Evaluatio</li> <li>No. Name/ID Card</li> <li>1 李三副</li> <li>2 兆次手</li> <li>3 班三</li> <li>3 班三</li> <li>4 班三</li> <li>5 XIANG WEN N</li> <li>6 曜三管</li> </ul>                                                             | DN 2.The evaluato       | r can find the tars<br>Rank 		 On<br>Second Offic<br>er N/A<br>题明先知》 202<br>Position of the ta<br>Chief Officer 202<br>Chief Officer 202<br>Master 202<br>Apprentice M 202<br>aster 202 | Board Time Evi<br>Board Time Evi<br>3-03-23 水<br>3-rget document to en<br>34-09-03 测<br>24-09-03 测<br>24-12-25 -Till Now 定<br>24-07-01 -Till Now 定                                                                                                    | h the header or the<br>Creation Time<br>aluation Form Name<br>副晋升考核-专项评分<br>手晋升考核-综合评分<br>ter the evaluation<br>武岸基<br>明考核                   | e creation time, nar<br>Evaluation Type -<br>Promotion Evaluation<br>Promotion Evaluation<br>details interface<br>Temporary Evaluation<br>n<br>Regular Evaluation<br>Regular Evaluation                                           | AD Card No Total Score 300 100 20 20 20 20 20 20 20 20 20 20 20 20 2                                                                                                    | Smirch Reset<br>Evaluation Scor<br>92<br>17<br>19.2<br>8<br>No Score                                                                  |
| Crew Management     Crew Info.     Crew Info.     Resume Update     Crew Attendance     Disembark Request     Crew Transfer:     Crew Incident     Crew Tracking     Crew Evaluation     Crew Schedule                                                                                                    | <ul> <li>Crew Evaluation</li> <li>No. Name/ID Card</li> <li>1 字三副</li> <li>2 秋水手</li> <li>3 秋三</li> <li>4 秋三</li> <li>5 XIANG WEN 1</li> <li>6 単三管</li> </ul>                                                                            | DN 2.The evaluato       | r can find the tary<br>Rank ▼ On<br>Second Offic<br>er<br>Dosition of the tar<br>Chief Officer 202<br>Chief Officer 202<br>Chief Officer 202<br>Master 202<br>Apprentice M 202          | get document throug<br>Board Time Ev<br>13-03-23 水<br>arget document to en<br>14-09-03 游<br>14-09-03 游<br>14-12-25 ~Till Now 定<br>14-07-01 ~Till Now 定<br>10-00 元 1 (12)                                                                                       | h the header or the<br>Creation Time<br>aluation Form Name<br>副晋升考核-专项评分<br>王晋升考核-综合评分<br>在er the evaluation<br>武学基<br>明考核                   | e creation time, nar<br>Name<br>Evaluation Type •<br>Promotion Evaluation<br>Promotion Evaluation<br>n<br>Promotion Evaluation<br>n<br>Regular Evaluation<br>Regular Evaluation                                                   | Total Score<br>300<br>20<br>20<br>20<br>20                                                                                                    | Sourch Reset<br>Evaluation Scor<br>92<br>17<br>19.2<br>8<br>No Score                                                                  |
| Crew Management     Crew Info.     Crew Info.     Crew Attendance     Disembark Request     Crew Attendance     Disembark Request     Crew Tracking     Crew Tracking     Crew Schedule     Crew Schedule     Crew Schedule                                                                                                    | <ul> <li>← Crew Evaluatio</li> <li>No. Name/ID Card</li> <li>1 李三副</li> <li>2 张水寺</li> <li>3 张三</li> <li>4 张三</li> <li>5 XIANG WEN I</li> <li>6 單三管</li> </ul>                                                                           | DN 2.The evaluato       | r can find the tary<br>Rank マ On<br>Second Offic<br>er N/A<br>取玩大副 202<br>Dosition of the ta<br>Chief Officer 202<br>Chief Officer 202<br>Chief Officer 202<br>Apprentice M 202         | Board Time         Ev           3-03-23         次3           arget document to en         第6           44-09-03         第6           24-12-25 ~Till Now         第2           24-07-01 ~Till Now         第2           296 Total         107                     | h the header or the<br>Creation Time<br>aluation Form Name<br>副晋升考核-专项评分<br>手晋升考核-综合评分<br>ter the evaluation<br>武岸基<br>明考核<br>明考核            | e creation time, nar<br>Name.<br>Evaluation Type -<br>Promotion Evaluation<br>Promotion Evaluation<br>details interface<br>Temporary Evaluation<br>n<br>Temporary Evaluation<br>Regular Evaluation<br>Regular Evaluation<br>1 2 3 | ID number           ID Card No           Total Score           300           100           20           20           20           20           20           20           20           20           20           20           20           20           20           20                                                                                                    | Snurch Reset<br>Evaluation Scor<br>92<br>17<br>19.2<br>8<br>No Score<br>8<br>No Score                                                 |
| Crew Management          Crew Info.          Resume Update          Crew Arrangement          Crew Atlendance          Disembark Request          Crew Inscient          Crew Transfer          Crew Tracking          Crew Schedule          Crew Cost       >         Area Cost       >         Recruitment       >                                                                                                    | <ul> <li>← Crew Evaluatio</li> <li>No. Name/ID Card</li> <li>1 李三副</li> <li>2 张次手</li> <li>3 张三</li> <li>4 张三</li> <li>5 XIANG WEN I</li> <li>6 單二管</li> </ul>                                                                           | DN 2.The evaluato       | r can find the tary<br>Rank 		 On<br>Second Offic<br>er NI/A<br>即5tition of the ta<br>Chief Officer 202<br>Chief Officer 202<br>Chief Officer 202<br>Master 202<br>Apprentice M 202     | Board Time         Eve           Board Time         Eve           3-03-23         水           arget document to en         水           24-09-03         別           24-09-03         別           24-07-01 - Till Now         定           296 Total         107 | h the header or the<br>Creation Time<br>aluation Form Name<br>副習升考核・专项评分<br>手習升考核・综合评分<br>ter the evaluation<br>式定基<br>明考核<br>同考核            | e creation time, nar<br>Name.<br>Evaluation Type •<br>Promotion Evaluation<br>Promotion Evaluation<br>details interface<br>Temporary Evaluation<br>n<br>Temporary Evaluation<br>Regular Evaluation<br>1 2 3                       | Image: Arrow of the second second s | Sworth     Reset       Evaluation Score       92       17       19.2       8       No Score       10       1       Page               |
| Crew Management  Crew Info.  Resume Update Crew Attendance Disembark Request Crew Tracking  Crew Tracking  Crew Cost Crew Cost Crew Cos | <ul> <li>Crew Evaluation</li> <li>No. Name/ID Card</li> <li>下三副</li> <li>2 张水手</li> <li>3 张三</li> <li>4 张三</li> <li>5 XIANG WEN F</li> <li>6 單三管</li> </ul>                                                                              | DN 2.The evaluato       | r can find the tary<br>Rank ▼ On<br>Second Offic<br>er N/A<br>跟班大副 202<br>Chief Officer 202<br>Chief Officer 202<br>Chief Officer 202<br>Apprentice M 202<br>Apprentice M 202           | get document throug<br>Board Time Ev.<br>A 三月<br>13-03-23 水<br>arget document to en<br>44-09-03 测<br>44-12-25 ~Till Now 定<br>44-12-25 ~Till Now 定<br>296 Total 107                                                                                             | h the header or the<br>Creation Time<br>aluation Form Name<br>副晋升考核-专项评分<br>王晋升考核-综合评分<br>ter the evaluation<br>武学基<br>明考核<br>fotal/Page > < | e creation time, nar<br>Name<br>Evaluation Type *<br>Promotion Evaluation<br>Promotion Evaluation<br>details interface<br>femporary Evaluation<br>n<br>Regular Evaluation<br>Regular Evaluation<br>1 2 3                          | ID Card No       ID Card No       300       100       20       20       20       20       20       20       20       20       20       20       20       20       20       20       20       20       20       20       20       20       20       20       20       20       20       20       20       20       20       20       20       20       20       20       20       20       20       20       20       20       20       20       20       20       20       20       20       20       20       20       20       20       20       20       20       20       20       20       20       20       20                                                                                                    | Snucch     Reset       Evaluation Scor       No Score       92       17       19.2       8       No Score       10       1       Page |

| examination form), upload the attachment according to the need<br>执行公司SMS文件                                                                                                    | 新三副   Promotion Evaluation     ID: 32000000000000000000000000000000000000                                                                                                    |
|----------------------------------------------------------------------------------------------------|----------------------------------------------------------------------------------------------------|
| 93           0         10         20         30         40         50         60         70         80         90         100           Add Other Comments         Overall Evaluation         Please enter         Image: Comments and the second second se | Vessel: Shore-based<br>Rank: Second Officer<br>Sign-on Date: N/A<br>Sign-off Date: N/A<br>Creation Time: 2025-01-14 14:47:40<br>Evaluation Reason: test<br>Full Score: 300Score<br>Current Score: 305Score |
| Upload                                                                                                    | Others' Evaluation:<br>朱慧一船员管理朱慧<br>Total Score: 100                                                                                                    |
| Task Progress           Ø         Apply         2025-01-14 14:47:40                                                                                                    | Submit Evaluation Reject Invalid<br>5.Click "Submit Evaluation" The interface                                                                                                    |

### Next step:

After the evaluation, the detailed interface of summer score evaluation is shown in the figure below:

|              |                                                                                                    | Crew Evaluation Details (Approved)                                             |                                                             |
|--------------|----------------------------------------------------------------------------------------------------|--------------------------------------------------------------------------------|-------------------------------------------------------------|
| 1            | Evaluated Object: 浙水手<br>Vessel: Shore-based<br>Sign-on Date: 2023-03-23<br>Evaluation Reason:test | Evaluation Type: Promotion Evaluation<br>Rank: 調班大副<br>Sign-off Date:          | Creation Time: 2025-01-14 14:45:00<br>On Board Time: 663Day |
|              | Evaluation Score: 93.1 (Total Score 100)                                                           | Assessment Conclusion: Promotion<br>Final score = (role A score * role A weigh | it + role B score * role B weight + role C score * role     |
| Score Deta   | <b>ails</b><br>valuated By: 朱慧 — 船民管理·朱慧<br>btal Score: 100   Evaluation Weight: 20                | weight) / sum of weight<br>=(92*20+94*30+93*50)/100<br>=93.1                   | 92<br>Evaluation Score                                      |
| 安全意识及        | 责任心:36(Total Score40)                                                                              | 完成本职工作能力及业                                                                     | 绩:28(Total Score30)                                         |
| Other Attach | ment: Edit                                                                                         |                                                                                | Evaluation Time: 2025-01-14 15:26:35                        |
|              | valuated By: 朱慧 — 海务经理<br>otal Score: 100   Evaluation Weight: 30                                  |                                                                                | 94<br>Evaluation Score                                      |
| 安全意识及        | 责任心:36(Total Score40)                                                                              | 完成本职工作能力及业                                                                     | 绩:30(Total Score30)                                         |
| 执行公司SI       | MS文件:28(Total Score30)                                                                             |                                                                                |                                                             |
| Other Attach | ment: Edit                                                                                         |                                                                                | Evaluation Time: 2025-01-14 16:05:56                        |
|              |                                                                                                    |                                                                                | Export                                                      |

The detailed interface of special score evaluation, as shown below:

|                       |                                                                                               | Crew Evaluation Details (Approved)                                                  | 8                                    |
|-----------------------|-----------------------------------------------------------------------------------------------|-------------------------------------------------------------------------------------|--------------------------------------|
|                       | Evaluated Object: (#三副)<br>Vessel: Shore-based<br>Sign-on Date: N/A<br>Evaluation Reason:test | Evaluation Type: Promotion Evaluation<br>Rank: Second Officer<br>Sign-off Date: N/A | Creation Time: 2025-01-14 14:47:40   |
|                       | Evaluation Score: 283 (Total Score 300)                                                       | Assessment Conclusion: Promotion<br>Final score = role A score + role B score + i   | role C score                         |
| Score Det             | <b>tails</b><br>E <b>valuated By: 朱慧 — 船员管理-朱慧</b><br>Total Score: 100                        | =96+92+95<br>=283                                                                   | 96<br>Evaluation Score               |
| 安全意识及<br>Other Attach | 及责任心:96(Total Score100)                                                                       |                                                                                     | Evaluation Time: 2025-01-14 15:54:54 |
| Score Det             | tails<br>valuated By: 牛茸 一指完人员                                                                |                                                                                     | 92<br>Evaluation Score               |
| 执行公司S                 | iotal Score: 100<br>MS文件:92(Total Score100)                                                   |                                                                                     |                                      |
| Other Attach          | iment: Edit                                                                                   |                                                                                     | Evaluation Time: 2025-01-14 16:02:13 |
| Score Det             | <b>tails</b><br>Valuated By: 朱慧 — 船长<br>Otal Score: 100                                       |                                                                                     | 95<br>Evaluation Score               |
| 完成本职口                 | <b>C作的能力及业绩:95</b> (Total Score100)                                                           |                                                                                     | Export                               |